# FRAICHEUR DE PARIS INFO TRAVAUX

Guide de l'utilisateur

# **INTRODUCTION**

Développée par Citykomi<sup>®</sup>, l'application FRAICHEUR DE PARIS INFO TRAVAUX vous donne la bonne information au bon moment sur les chantiers qui vous intéressent.

### FRAICHEUR DE PARIS INFO TRAVAUX, votre lien direct avec les chantiers

Avec FRAICHEUR DE PARIS INFO TRAVAUX vous êtes notifié en temps réel des événements et du déroulement du ou des chantiers que vous suivez.

### Vos données ne sont pas nos affaires !

L'application FRAICHEUR DE PARIS INFO TRAVAUX ne collecte aucune de vos données personnelles. Pas de compte à créer, pas de numéro de téléphone ou de mail à donner, vous restez anonyme et libre de vous désabonner à tout moment sans laisser de trace.

### Votre ADN vous protège

### ADN signifie Anonymous Digital Number

Il s'agit de votre identifiant anonyme et sécurisé qui vous est attribué à l'installation de l'application.

Votre ADN sert à vous authentifier comme abonné unique sans avoir à indiguer de nom, d'adresse, de téléphone, de mail. Il vous permet de recevoir les informations de vos chantiers préférés.

# **Trouver mon ADN**

Touchez l'icône 🦉 Mon ADN dans le menu en bas de l'écran.

# **AUTORISATIONS DE L'APPLICATION**

L'application FRAICHEUR DE PARIS INFO TRAVAUX ne collecte aucune de vos données personnelles. Pour fonctionner, les seules autorisations nécessaires à l'application sont :

- Accès à l'appareil photo : nécessaire pour pouvoir flasher un QR Code afin de s'abonner à un chantier ou pour faire un signalement si l'option est proposée par le diffuseur.
- Accès au stockage du smartphone : nécessaire pour pouvoir enregistrer une image ou un fichier pdf joint au message.

# **RECEVOIR LES NOTIFICATIONS**

Tout l'intérêt de l'application FRAICHEUR DE PARIS INFO TRAVAUX réside dans la réception d'une notification pour chaque nouveau message. Ainsi vous êtes sûr de ne rien manquer des alertes, informations et actualités publiés par les diffuseurs que vous avez choisis.

Pour cela, veillez à **autoriser les notifications** pour l'application FRAICHEUR DE PARIS INFO TRAVAUX.

En cas de difficulté, consulter la page **Comment recevoir les notifications** dans le menu **(?) Aide**.

# **METTRE À JOUR L'APPLICATION**

Vous mettez à jour FRAICHEUR DE PARIS INFO TRAVAUX depuis l'Appstore ou le PlayStore selon votre modèle de smartphone. Nous vous encourageons à toujours utiliser la dernière version de FRAICHEUR DE PARIS INFO TRAVAUX.

Les dernières versions contiennent les dernières fonctionnalités et les corrections de bugs.

### Android

Allez dans Google Play Store et faites une recherche pour FRAICHEUR DE PARIS INFO TRAVAUX. Appuyez sur Mettre à jour.

### iPhone

Allez dans App Store et faites une recherche pour FRAICHEUR DE PARIS INFO TRAVAUX. Appuyez sur Mettre à jour.

### Compatibilité des systèmes d'exploitation

Android 5.0 et versions ultérieures

iOS 11.0 et versions ultérieures

# S'ABONNER À UN OU PLUSIEURS CHANTIERS

### Première utilisation de l'application

A la première ouverture de l'application, vous verrez la liste des chantiers disponibles. Sélectionnez celui ou ceux qui vous intéressent pour vous abonner.

### S'abonner à un chantier avec un QR Code

### Avec l'appareil photo (si compatible QR Code)

1. Flashez le QR Code fourni par FRAICHEUR DE PARIS avec votre appareil photo.

- 2. Choisissez l'application FRAICHEUR DE PARIS INFO TRAVAUX.
- 3. L'application s'ouvre et vous êtes aussitôt abonné.

### **Avec l'application**

- 1. Ouvrez l'application FRAICHEUR DE PARIS INFO TRAVAUX.
- 2. Touchez le bouton (+) en bas de l'écran puis le bouton **Scanner un QR code**.
- 3. Visez le QR Code fourni par FRAICHEUR DE PARIS et vous êtes aussitôt abonné.

### Rechercher un chantier

Ouvrez l'application FRAICHEUR DE PARIS INFO TRAVAUX. Cliquez sur le bouton  $\bigoplus$  en bas de l'écran.

La liste des chantiers disponibles par défaut dans l'application s'affiche automatiquement. Pour voir la carte des chantiers touchez l'onglet **Plan**.

Choisissez le ou les chantiers qui vous intéressent et touchez le bouton Je m'abonne.

# Rechercher autour d'un lieu

Tapez une adresse, une ville dans le champ de saisie. Sélectionnez le lieu proposé par l'application et lancez la recherche. Le résultat affiche la liste des abonnements disponibles autour du lieu recherché. Pour étendre le rayon géographique de la recherche, touchez le lien **Voir plus de résultats** en bas de la liste.

# Voir les diffuseurs liés

Pour voir les abonnements en lien avec le chantier auquel vous êtes abonné :

Touchez le logo d'un message du chantier que vous suivez.

Touchez le bouton Thèmes liés pour afficher les vignettes des abonnements liés.

Faites défiler les vignettes pour voir tous les diffuseurs liés et touchez le bouton **S'abonner** d'une vignette pour être aussitôt abonné.

# SE DÉSABONNER D'UN CHANTIER

### A partir de la liste des chantiers

Dans l'application Citykomi, touchez 🟠 **Mes Diffuseurs** dans le menu en bas de l'écran. Dans la liste retrouvez le chantier à supprimer et touchez la corbeille 🔟.

# A partir d'un message

Touchez le logo FRAICHEUR DE PARIS sur un message pour aller sur la page du chantier. Touchez la corbeille 🔟 en haut de l'écran pour supprimer l'abonnement.

# **CONTACTER LE DIFFUSEUR**

Touchez les 3 petits points verticaux <sup>•</sup> en haut à droite de chaque message pour afficher un mini menu. Touchez **Voir toutes les infos du diffuseur** pour afficher la page info du diffuseur. Touchez la « tuile » téléphone pour l'appeler ou la « tuile » mail pour lui envoyer un mail.

# FONCTIONS DES MESSAGES

### Remercier un message

Pour remercier un message, touchez le bouton Merci 🛇 . Le compteur de mercis se met à jour automatiquement.

### Partager un message

Pour transmettre un message, touchez le bouton **Partager** . Choisissez l'application de partage parmi celles proposées par votre smartphone.

# Masquer un message de votre fil d'actualités

Touchez les 3 petits points verticaux <sup>•</sup> en haut à droite de chaque message pour afficher un mini menu.

# Touchez Masquer ce message.

Vous pouvez également directement poser votre doigt sur le titre du message et glissez le message vers la gauche pour le « sortir » de l'écran.

# Signaler un contenu inapproprié

Touchez les 3 petits points verticaux en haut à droite de chaque message pour afficher un mini menu.

# Touchez Signaler ce contenu.

Le signalement est adressé en temps réel au gestionnaire de la plateforme Citykomi®.

# **REMONTER UN SIGNALEMENT AU DIFFUSEUR**

### Effectuer un signalement

Si l'option est proposée par l'un de vos diffuseurs, vous pouvez lui remonter une information. Seul le diffuseur verra votre signalement. Il ne sera pas visible des autres abonnés.

- 1. Dans l'application en bas de l'écran touchez le bouton central du menu(+)
- 2. Sélectionnez Effectuer un signalement.
- 3. Choisissez le canal de signalement du diffuseur concerné.
- 4. Choisissez la catégorie de votre signalement. Les catégories sont proposées par le diffuseur et peuvent varier d'un diffuseur à l'autre.
- 5. Ajouter une photo si besoin (optionnel) et cliquez sur Suivant.
- 6. Saisissez votre description (obligatoire). Vous disposez de 150 caractères pour votre texte. Cliquez sur **Suivant**.
- 7. Indiquez le lieu du signalement :
  - Soit en plaçant un repère sur la carte avec le doigt. Vous pouvez déplacer la carte et la zoomer avec le doigt. Cliquez sur **Suivant**.
  - Soit en tapant son adresse dans le champ « adresse ». Le repère sera placé automatiquement sur la carte. Cliquez sur Suivant.
- 8. Envoyez votre signalement au diffuseur en cliquant sur **Confirmer**.

Votre signalement est reçu en temps réel par le diffuseur. Vous en avez également une copie dans votre fil d'actualités.

# Suivre la résolution d'un signalement

Votre message de signalement est visible dans votre fil d'actualités.

Pour suivre plus facilement sa résolution vous pouvez l'épingler en cliquant sur l'icône **épingle** en haut à droite du message. Votre signalement restera ainsi en permanence en haut de votre fil d'actualités jusqu'à sa résolution.

A tout moment vous pouvez ne plus épingler votre message en cliquant à nouveau sur l'icône épingle.

# Statut du signalement et réponse du diffuseur

il y a 3 statuts possibles pour un signalement par votre diffuseur : **Nouveau**, **En cours** et **Résolu**. Le statut du signalement est indiqué dans l'étiquette en haut à gauche du message de signalement. A chaque changement de statut du signalement vous serez averti par **une notification**.

Le diffuseur peut vous envoyer des réponses à votre signalement. La réponse s'affiche dans le message sous votre texte. A chaque réponse du diffuseur vous serez averti par **une notification**.

# Masquer un signalement

Un signalement résolu disparaît automatiquement de votre fil d'actualités 8 jours après sa résolution. Si vous souhaitez masquer un signalement résolu avant cette échéance, posez votre doigt sur le signalement et faites-le glisser en dehors de l'écran.

# PARTAGER VOS ABONNEMENTS

Si vous le souhaitez, vous pouvez partager facilement tous vos abonnements avec un autre utilisateur. Dans le menu **Aide**, cliquez sur **Mon QR code de partage.** Le QR code de tous vos abonnements est affiché.

Présentez-le à un autre utilisateur pour être flashé.

Vous pouvez également le télécharger pour l'envoyer par mail ou sms.

### Pour contacter Citykomi

par mail : <u>support@citykomi.com</u> par tel : 02 31 99 41 56